# Self-Registering an Account No PIN

## Self-Registering an Account No Pin

Log onto patient portal page <u>Wilmington Health Patient Portal</u>.

1. Select Create an Account

| OinteliChart                                  |                                                                    | Login 🚔 Create an Account |
|-----------------------------------------------|--------------------------------------------------------------------|---------------------------|
| Email                                         | dtelencio1212@gmail.com                                            | f Login with Facebook     |
| Password                                      | •••••                                                              | 8 Login with Google       |
|                                               | A Login                                                            | Y Login with Yahoo        |
| I                                             | Forgot your password?<br>Don't have an account? Register for free! |                           |
|                                               |                                                                    |                           |
| © 2010-2016 InteliChart. All Rights Reserved. |                                                                    |                           |

- Enter email address (must be unique for each patient)
- Enter password
- Register-Select No PIN
- Enter date of Birth
- Enter Last Name, First name
- Enter gender
- Enter Phone Number
- Enter Location Zip code
- Select Office Location from the drop down list
- Create a Security Question
- Optional-Add Child Dependent
- Agree to terms and Conditions
- Select Complete

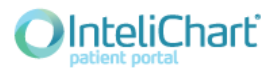

| Login  |  |
|--------|--|
| LOUIII |  |
|        |  |

#### 💼 Create an Account

### Welcome to the Patient Portal

To get started, simply complete the below fields to gain access to valuable information and services provided in a secure and confidential manner.

Please note: To be able to access your medical records within the Patient Portal, you must have been seen by a participating physician a

#### Register using an existing account

| Email Address <b>f</b> Facebook               | g Google     Y Yahoo       WH does not<br>require a PIN.<br>Your account will                                                                                                    |  |  |
|-----------------------------------------------|----------------------------------------------------------------------------------------------------|--|--|
| Decoverd                                      | be authenticated                                                                                                    |  |  |
| Password                                      | Passwords must be at least 8 characters long. days.                                                                                                    |  |  |
| Register                                      | <ul> <li>Self O Dependent(s) No PIN</li> <li>Please note you must contact your practice, provider or<br/>hospital to receive your PIN registration in order to view labs,<br/>appointments and more.</li> </ul> |  |  |
| Date of Birth                                 | 01 🔽 01 🔽 1994                                                                                                    |  |  |
| Name                                          | Doe Dumpster                                                                                                    |  |  |
|                                               |                                                                                                    |  |  |
| Gender                                        | Male      Female                                                                                                    |  |  |
| Phone                                         | (910) 341-3355                                                                                                    |  |  |
| Location Zip Code                             | Within 100 miles 🔽 28401 WH Vascular Lab At 1202 🔽                                                                                                    |  |  |
| Security Question                             | In what year was your mother                                                                                                    |  |  |
|                                               | For your protection, this will help us verify your identity in the future.                                                                                                    |  |  |
| Security Answer                               | 1900                                                                                                    |  |  |
| Add Child/Dependent(s)                        | ⊖ Yes ● No                                                                                                    |  |  |
|                                               | I have read and agree to the Terms & Conditions.                                                                                                    |  |  |
|                                               | Cancel                                                                                                    |  |  |
| © 2010-2016 InteliChart. All Rights Reserved. |                                                                                                    |  |  |

Patient will receive notice the account was successfully registered and cmpnygrl69+2ask for the email to be Confirmed.

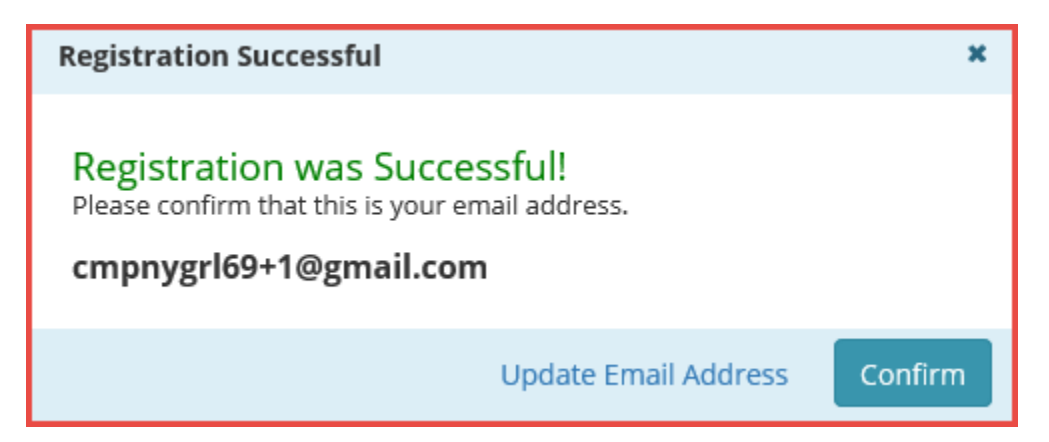

You are now registered as a portal user and are waiting to be autheticated by Wilmington Health. Please allow 2 business days, before you have full access to your portal. If you need assistance registering or logging into your patient portal, please contact Customer Service: 910-395-4188.